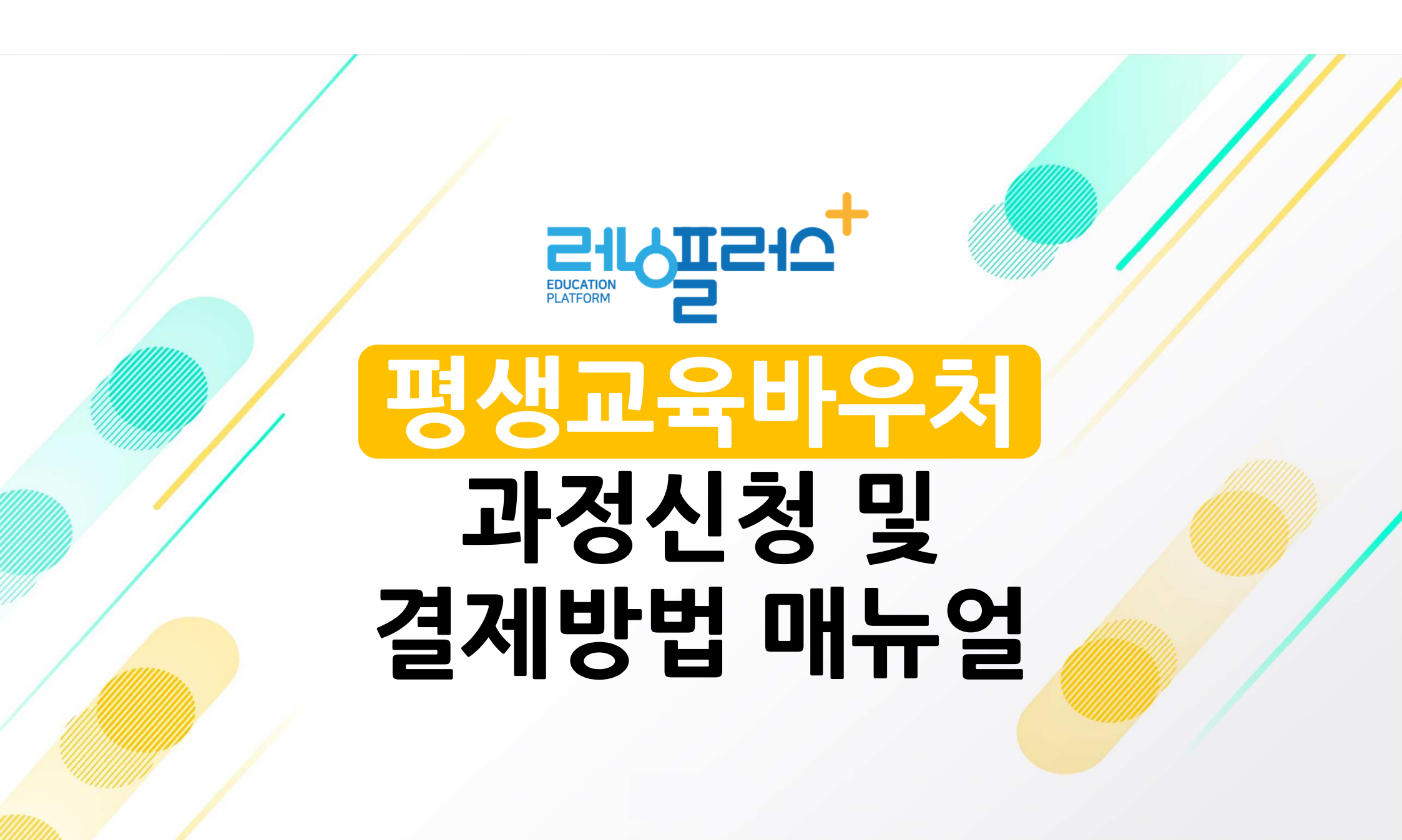

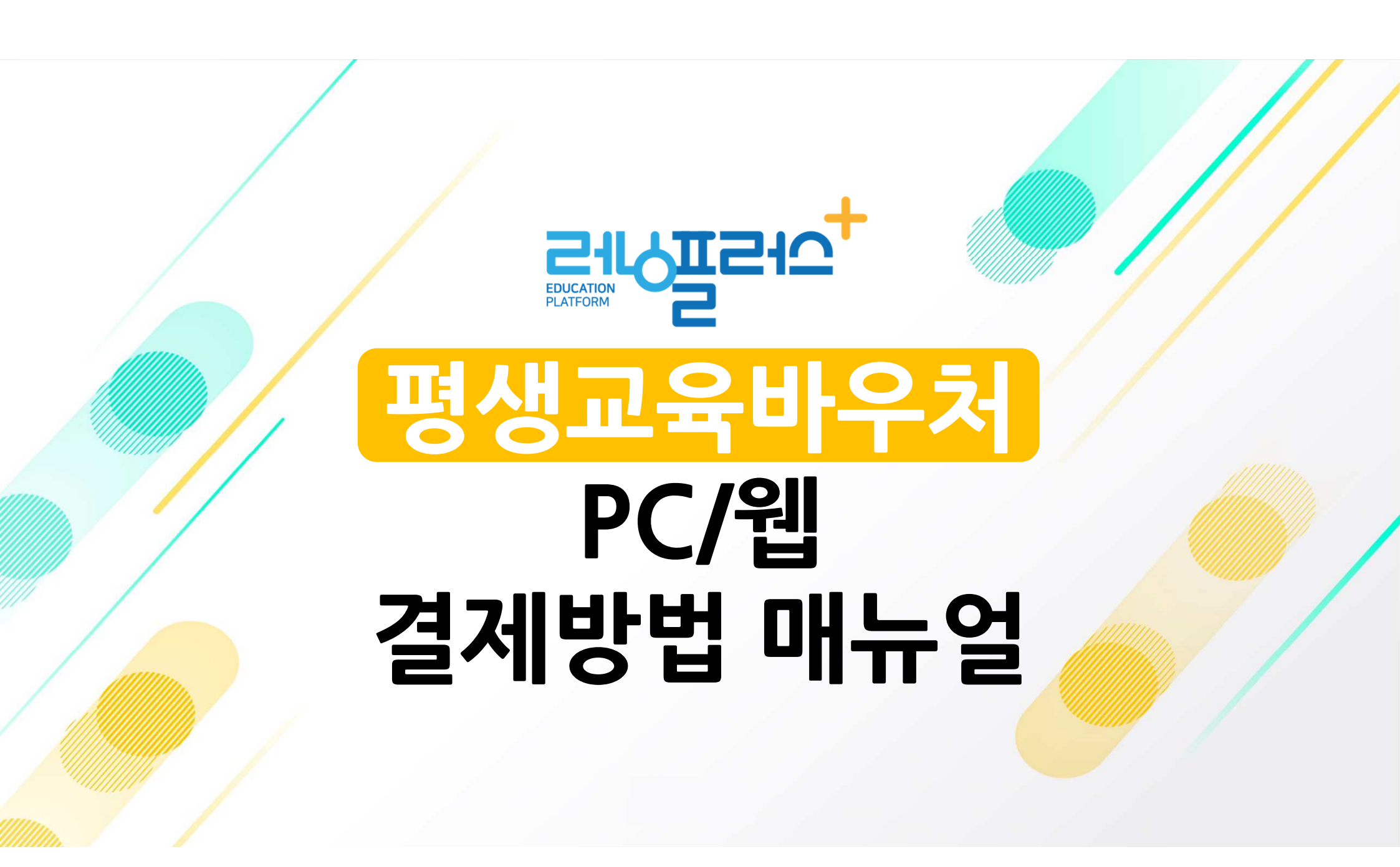

#### [러닝플러스 내일배움카드 홈페이지] 접속 후 로그인

#### 2 홈페이지 메인 메뉴 [평생교육바우처] 클릭

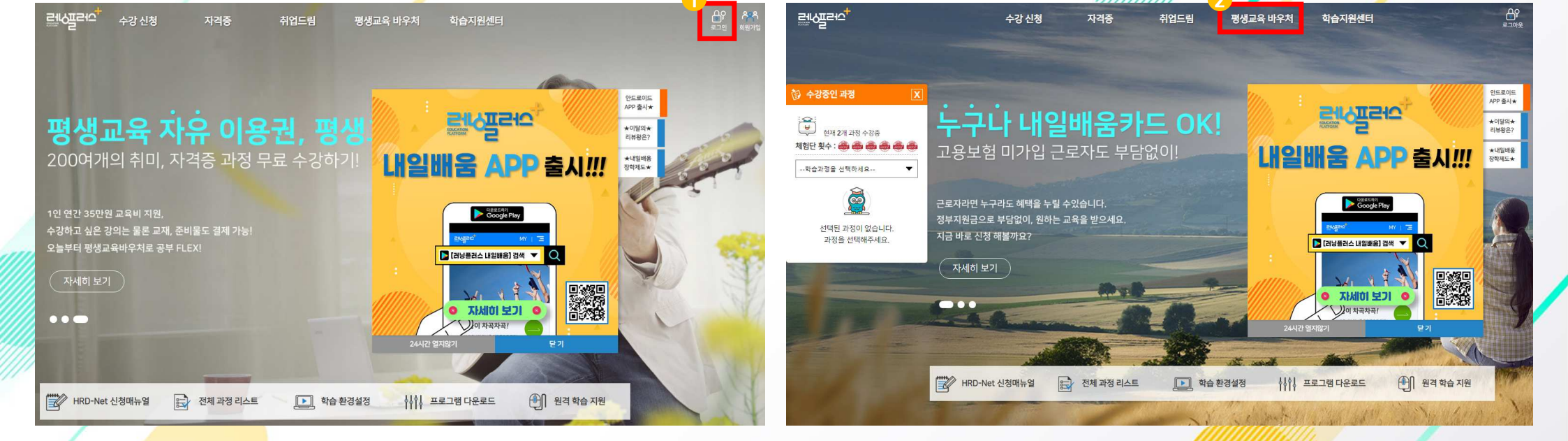

#### 3 [평생교육바우처 과정 신청하기] 클릭

#### 4 과정 카테고리 선택 or 검색창 원하는 과정 검색

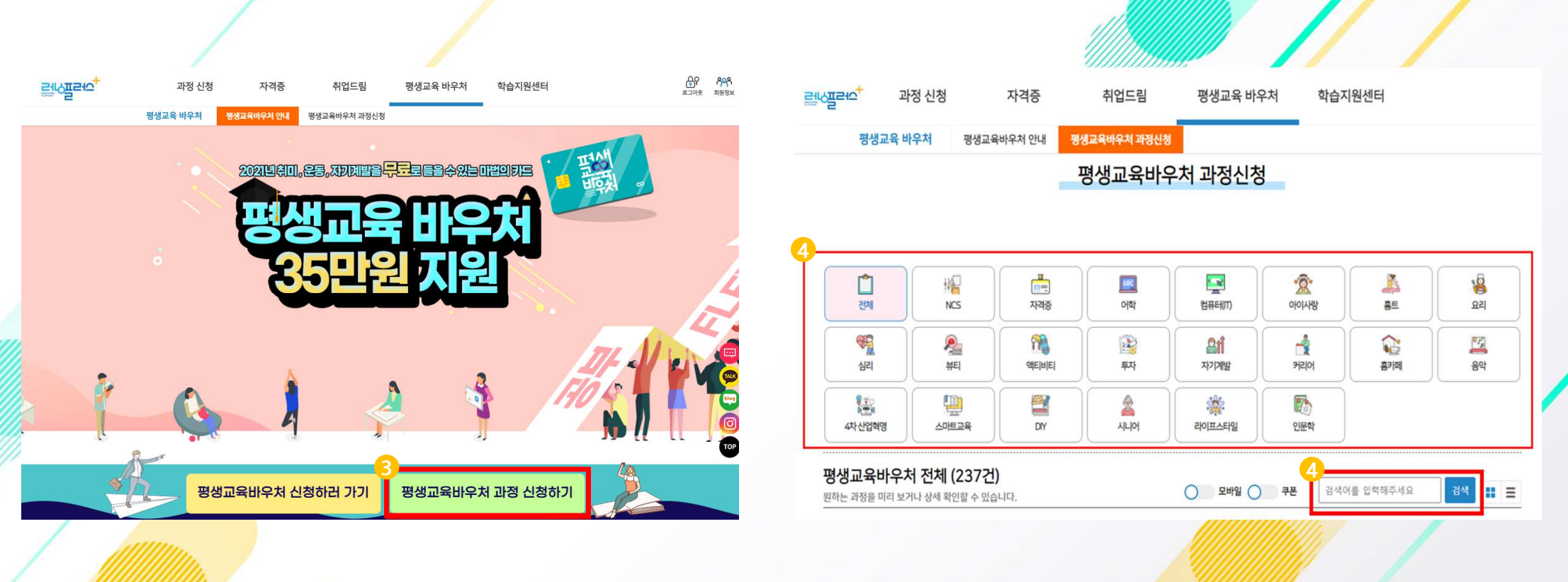

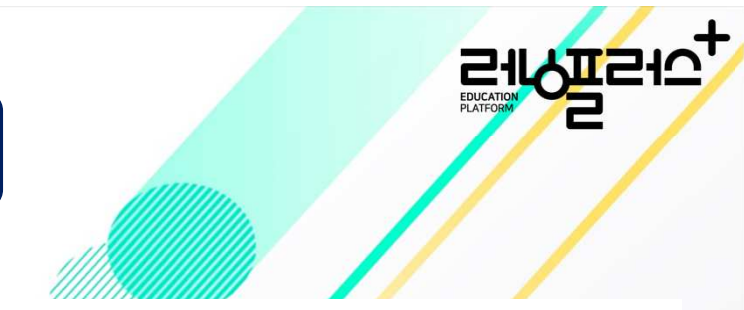

## 평생교육바우처 과정신청 및 결제방법-PC

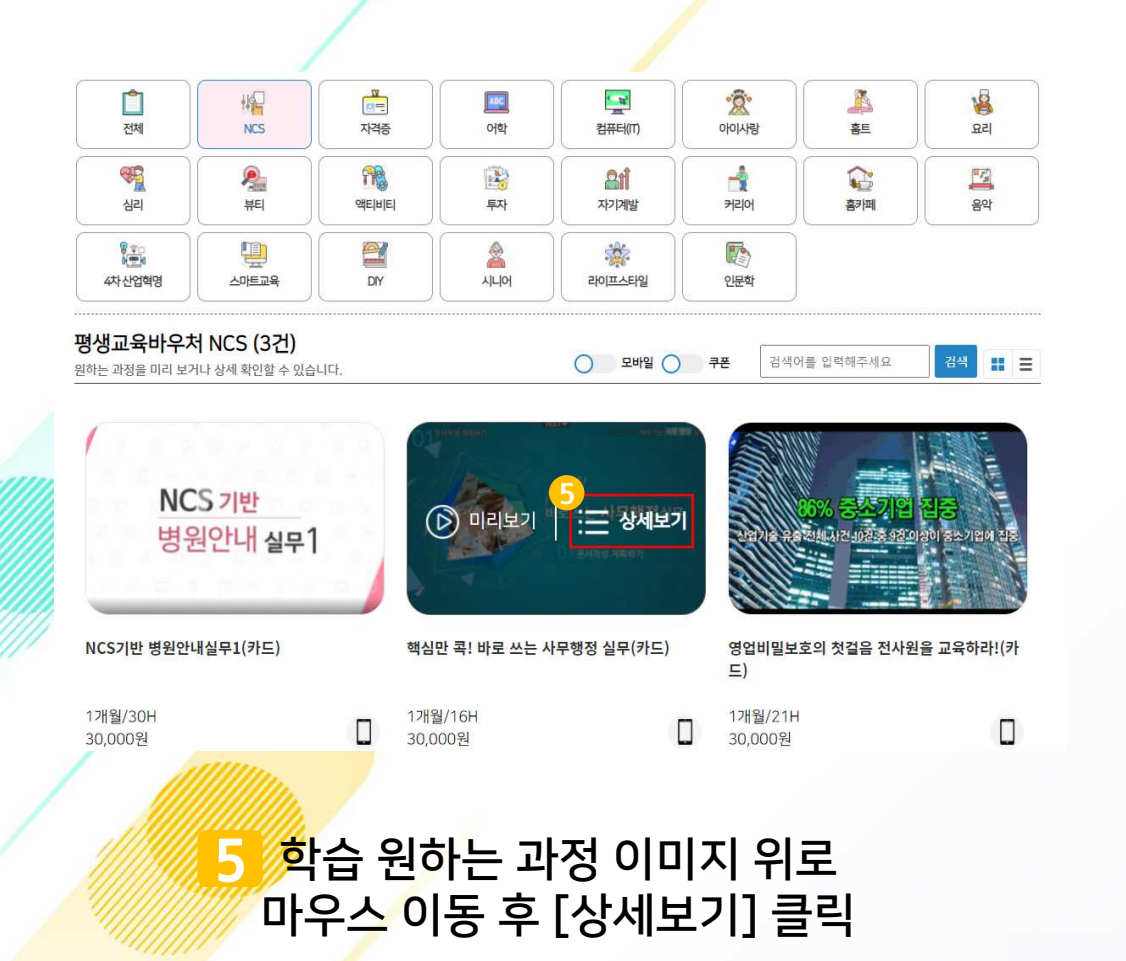

#### 핵심만 콕! 바로 쓰는 사무행정 실무(카드)

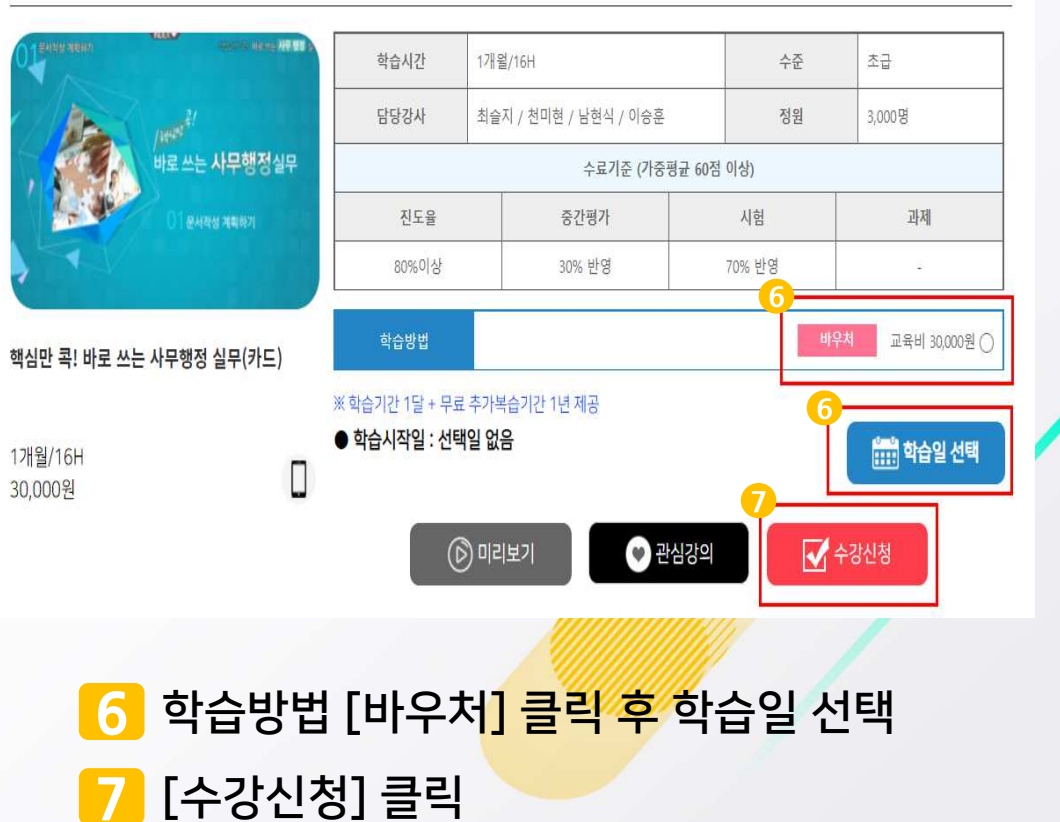

8 <u> 수강정보/최</u>종 결제금액/개인정보/수강신청 유의사항 확인 수강신청 유의사항 [동의] 체크 후 [확인] 클릭

수강정보 확인

최종 결제금액

개인정보

격제방법선택

사명

주민등롱번호

휴대폰

이메일

핵심만 콕! 바로 쓰는 사무행정 실무(카드)

교육비

30,000원

( 카드

과정명

<mark>9</mark> 결제창 페이지 이<mark>용약관 [전</mark>체동의] 체크 카드 [비씨(페이북)] 선택 후 [다음] 클릭

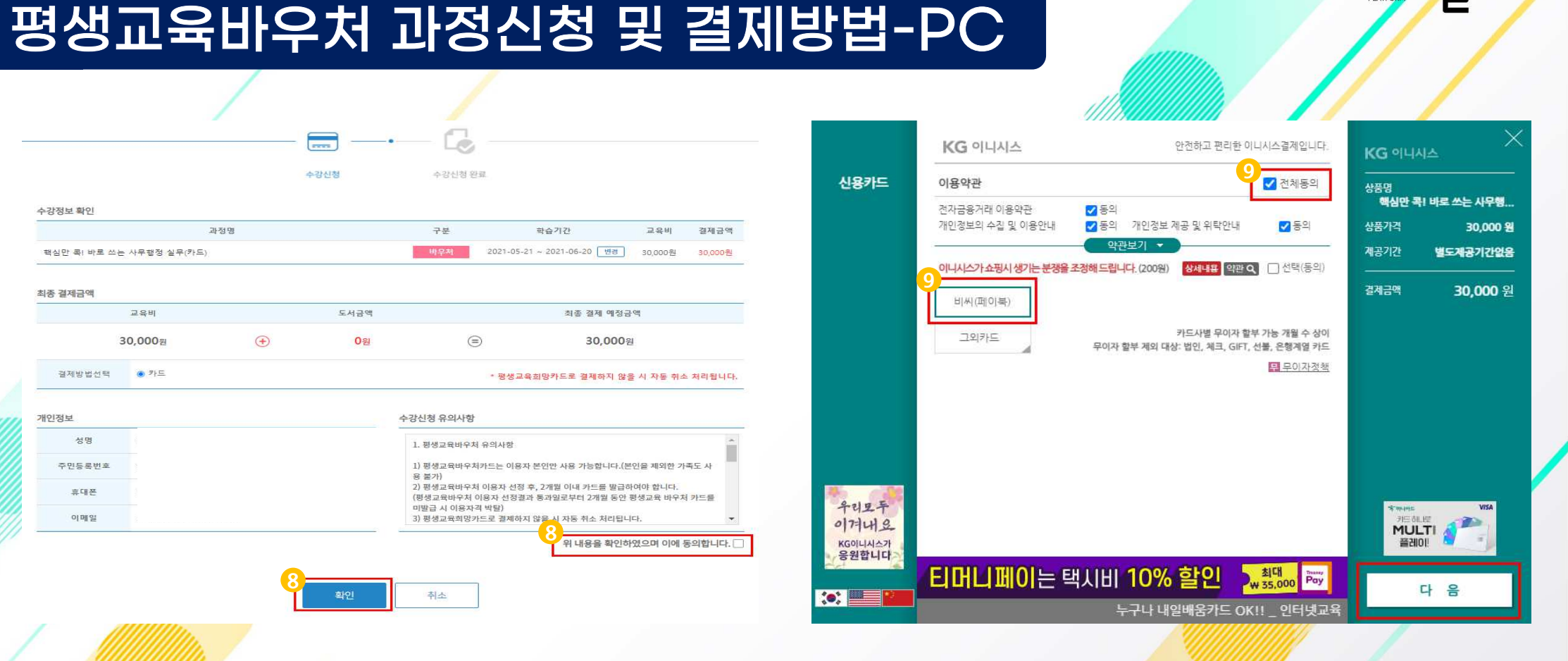

#### 10 웹 페이지 메세지 [확인] 클릭 후 팝업차단 [한 번 허용] 클릭

#### 11 상단 메뉴 [팝업 항상 허용] 체크 후 [완료] 클릭

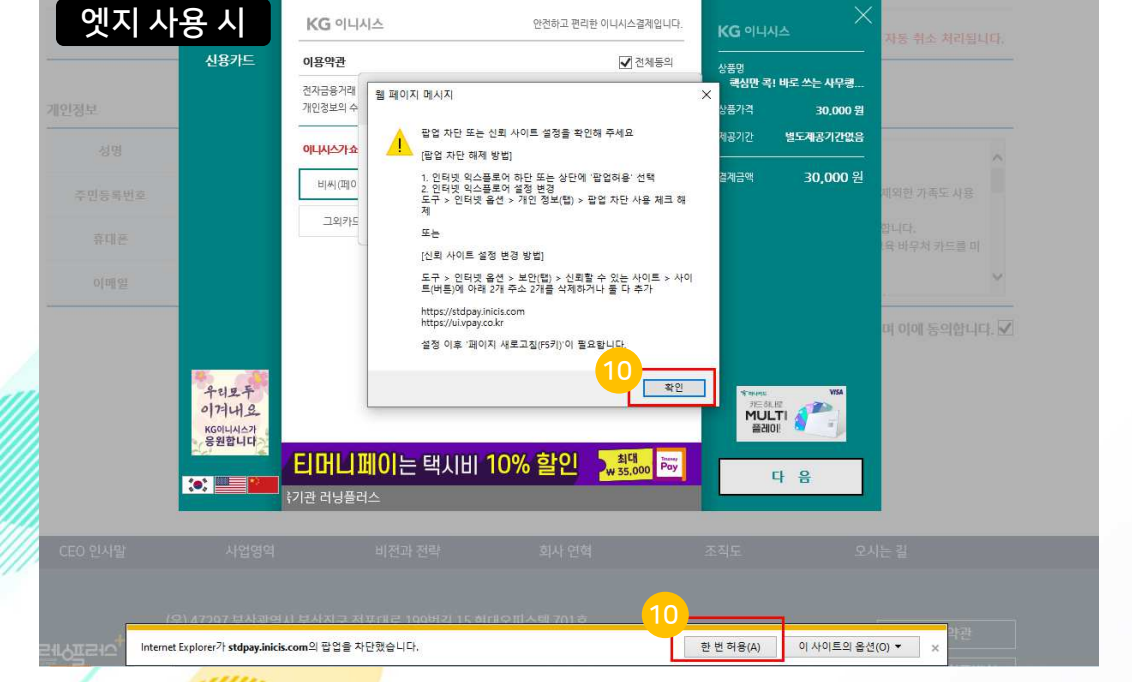

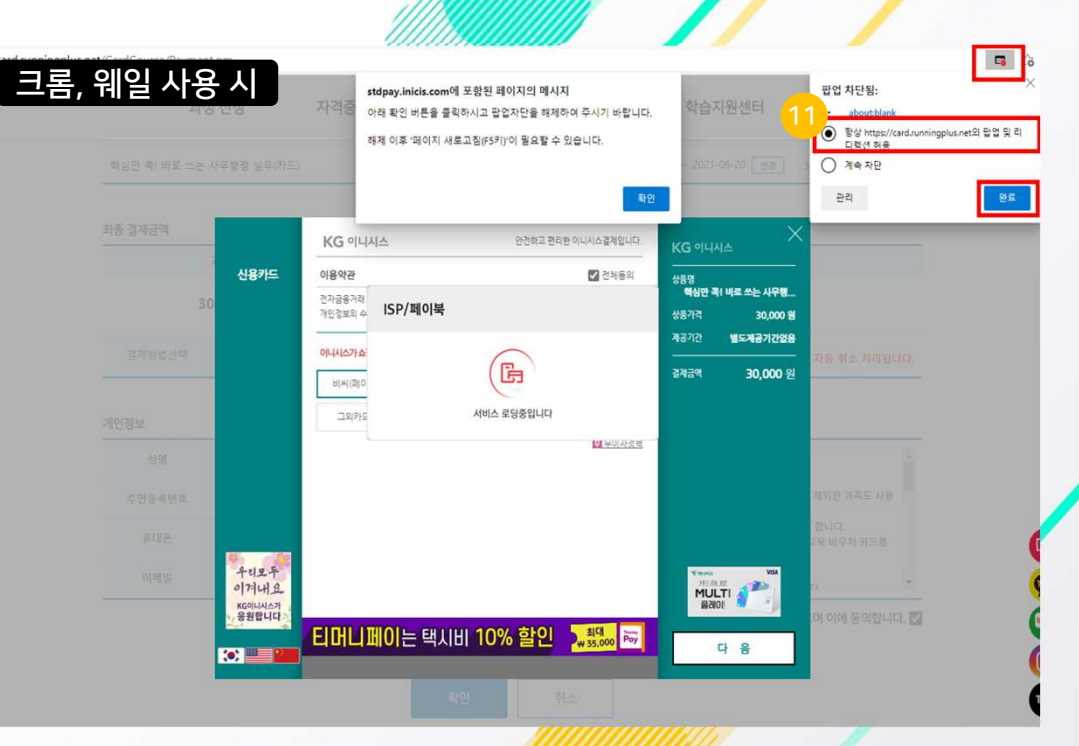

# 평생교육바우처 과정신청 및 결제방법-PC

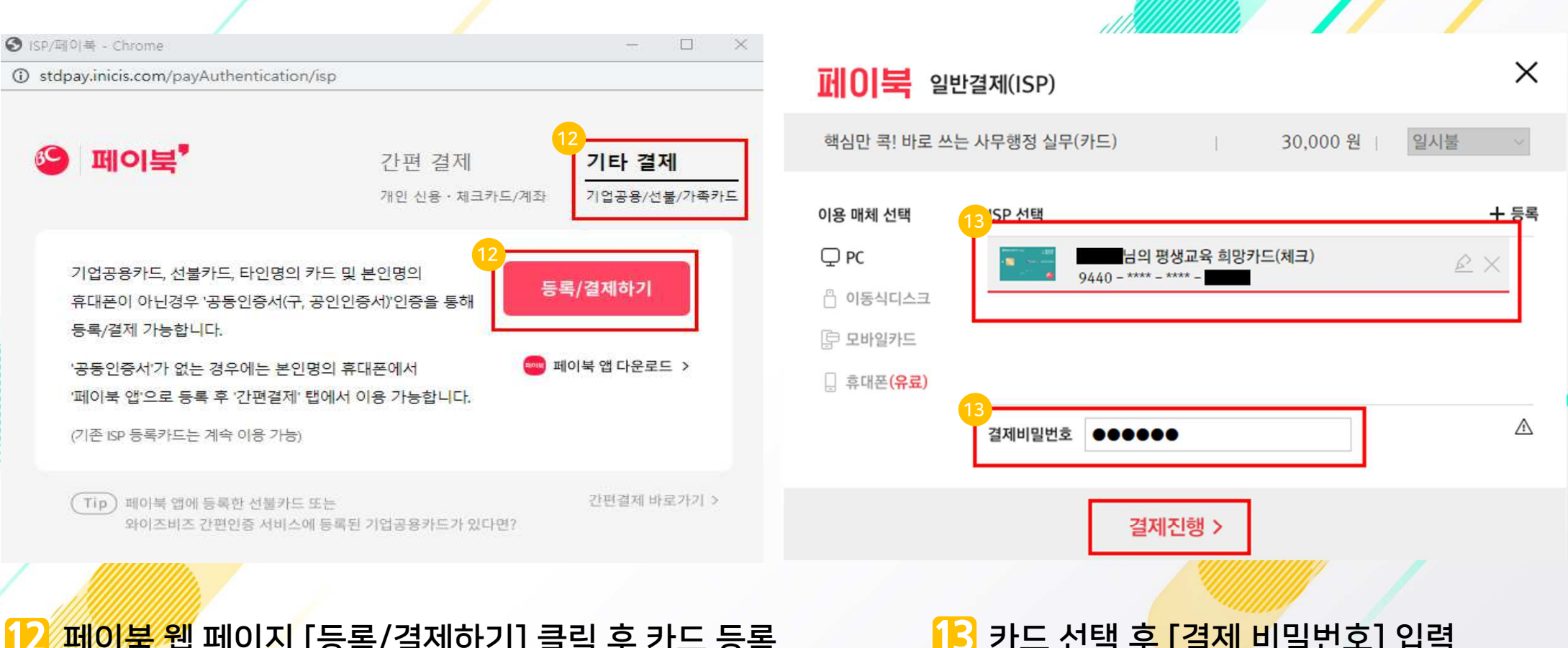

12 페이북 웹 페이지 [등록/결제하기] 클릭 후 카드 등록

#### 🚹 카드 선택 후 [결제 비밀번호] 입력

#### [ 결제금액 확인 후 [결제]클릭 시 결제 완료

|                           | KG 이니시스                     | _                             |                                                | 안전하고 편리한                            | 한 아니시스결제입니다.                    | <b>KG</b>                    | NA X                                |
|---------------------------|-----------------------------|-------------------------------|------------------------------------------------|-------------------------------------|---------------------------------|------------------------------|-------------------------------------|
| 신용카드                      | 이용약관                        |                               |                                                |                                     |                                 | <br>상품명                      |                                     |
|                           | 전자금융거래 이용의<br>개인정보의 수집 및    | 약관<br>이용안내                    | <ul> <li>중의</li> <li>중의</li> <li>약확</li> </ul> | 개인정보 제공 및 위탁안니<br>관보기 👻             | ☞ 동의                            | <b>핵심만 목</b><br>상품가격<br>제공기간 | 위 바로 쓰는 사무행<br>30,000 원<br>별도계공기간없음 |
|                           | 결제방법                        | 신용카:                          | 드(안전결제                                         | [ISP])                              |                                 | 할부구분                         | 일시불                                 |
|                           | 판매자                         | 러닝플                           | 러스주식회/                                         | 사                                   |                                 | <br>결제금액                     | <b>30.000</b> 원                     |
|                           | 구매자                         |                               |                                                |                                     |                                 |                              |                                     |
|                           | 이메일                         | 입력하신                          | <u>신</u> 이메일로 길                                | 결제내역을 보내드립니다.                       |                                 |                              |                                     |
| 우리모두<br>이겨내요<br>KGOULAL스카 | • 결제 내용을 확인                 | <u>!</u> 후, 동의하               | 시면 우측 ㅎ                                        | <mark>9단의 '결제</mark> '버튼을 눌러주       | 실시오.                            | ****/95<br>7日5日<br>MUL<br>普通 | VEA<br>TI                           |
|                           | <b>티머니끠</b> (<br>태일배움카드 OK! | <mark>이는 트</mark><br>!! _ 인터넷 | 백 <b>人  出 </b><br>했교육기관                        | <b>10% 할인</b><br><sup>관 러닝플러스</sup> | <mark>최대</mark> ₽ау<br>₩ 35,000 |                              | 결 제                                 |

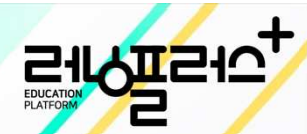

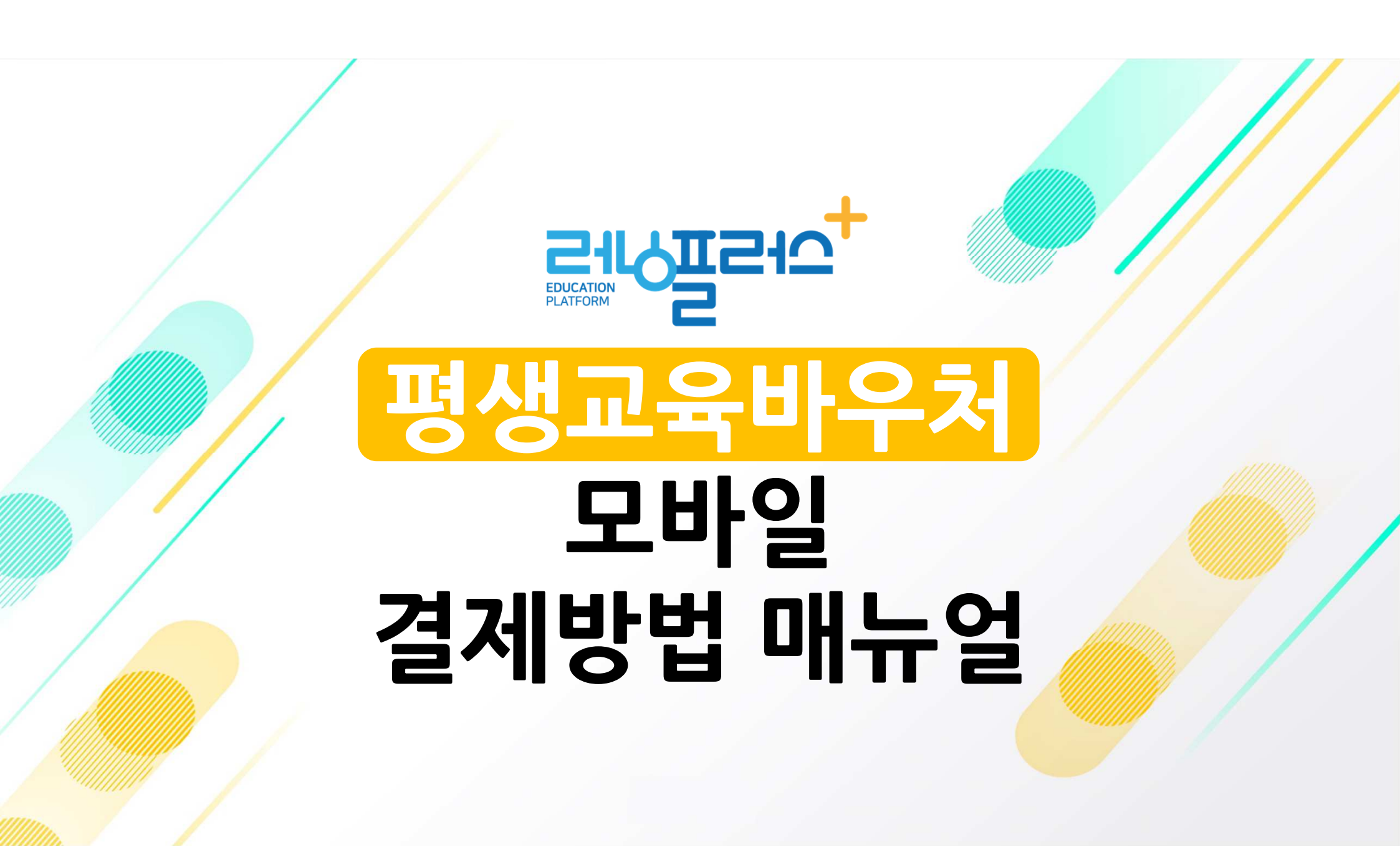

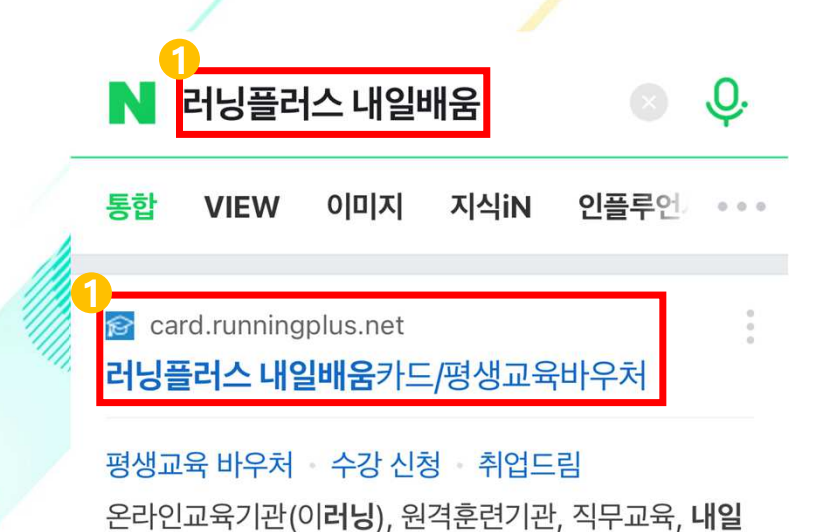

배움카드, NCS, 맞춤식과정 지원

<complex-block>

Ξ

जार्ग्<u>व</u>ेमन्

8 1 3

SHPIS-10,

#### 1 [러닝플러스 내일배움카드 홈페이지] 접속

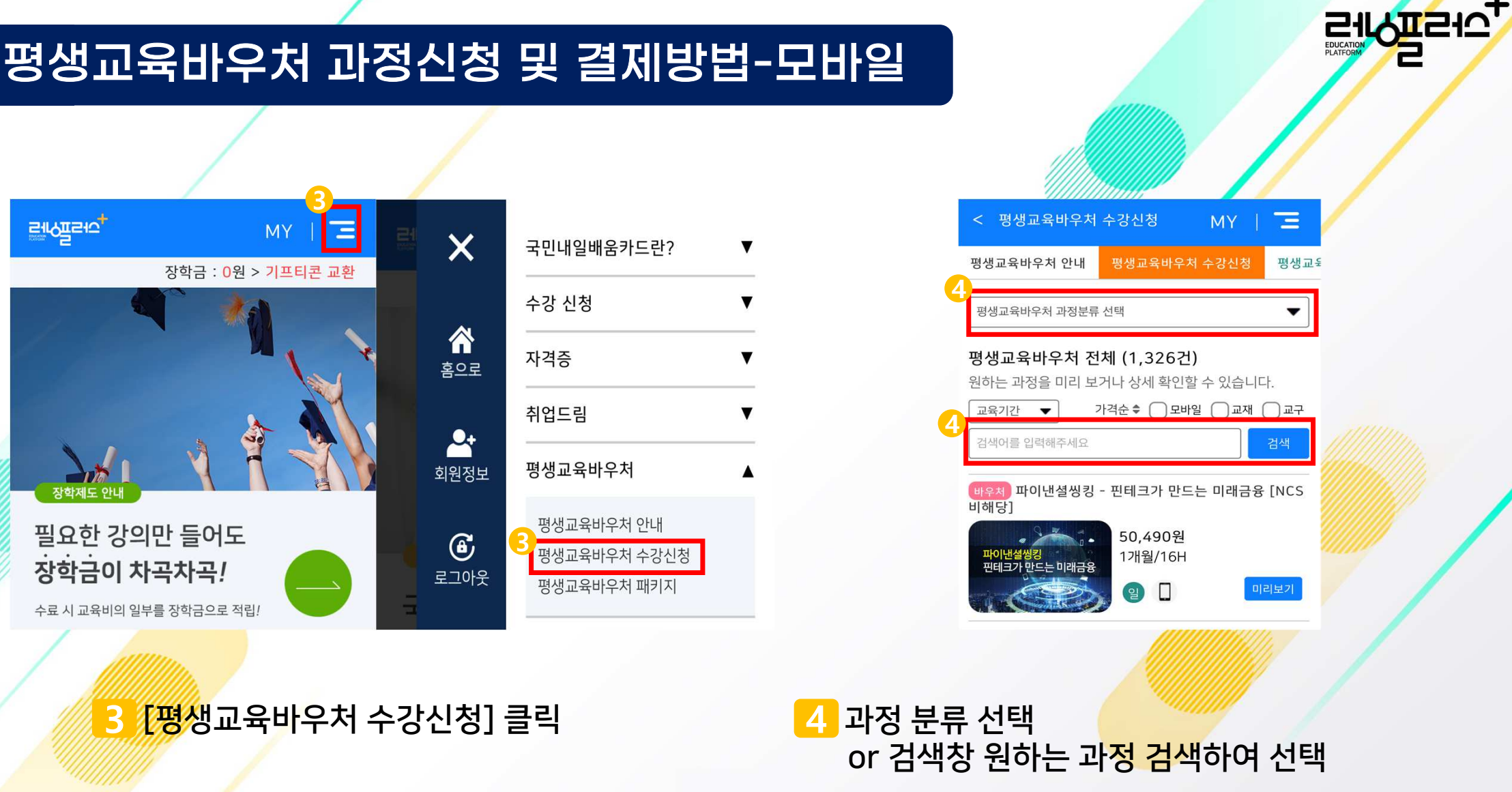

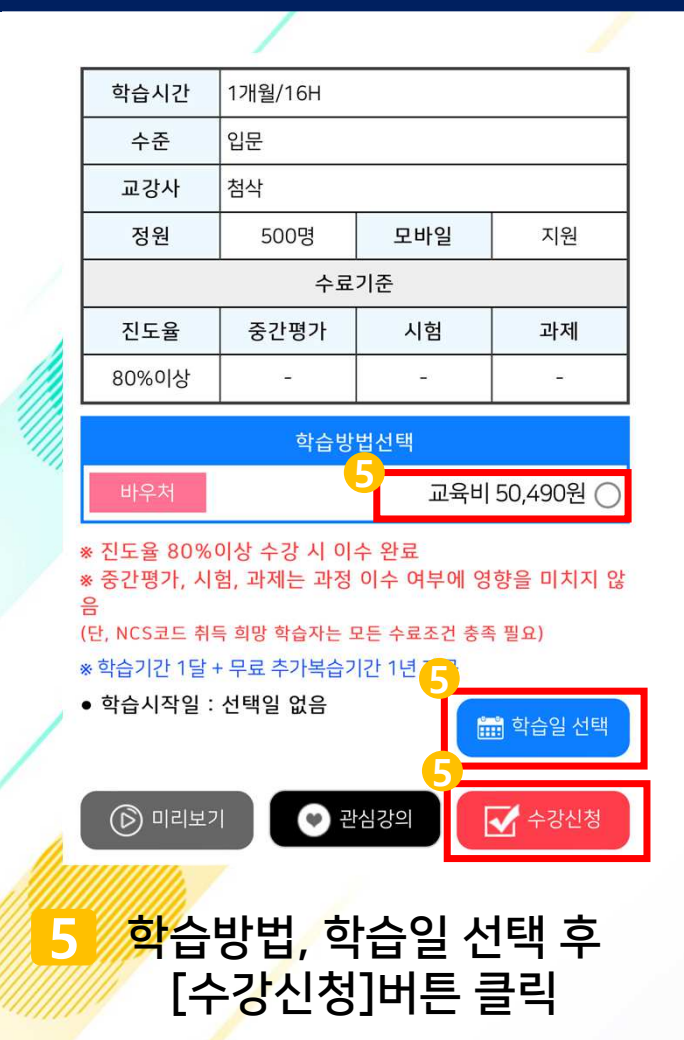

| 를발급   |
|-------|
| 물걸답   |
| l월 동안 |
| 합니다.  |
|       |
|       |

8

| 파이낸설씽킹 - 핀테크가 만드는 미래 | 금융 [NCS 비해당]      |
|----------------------|-------------------|
| 결제금액                 | 50,490 {          |
| 이용약관                 | 7           전체 동의 |
| 전자금융거래 이용약관          | 보기                |
| 개인정보 수집/이용안내         | 보기                |
| 개인정보 제3자 제공/위탁안내     | 보기                |
| ^                    |                   |
| 결제수단                 |                   |
| 비씨(페이북)<br>(무이자)     |                   |

|                                  | <b>KG</b> 이닉시스                                         | × 🚱 페이북'                          |      |
|----------------------------------|--------------------------------------------------------|-----------------------------------|------|
| <b>나</b><br>파이낸셜씽킹               | <b> 일배움카드 러닝플러스&lt;</b><br>  - 핀테크가 만드는 미래금융 [NCS 비해당] |                                   |      |
| <br>결제금액                         | 50,49                                                  | 0 <sub>8</sub>                    |      |
| 선택한 카드                           | 실 비씨(페이북) 응                                            | 결제하기                              |      |
| 할부선택                             | 카드 재선택 🖉                                               | 아직 페이북 앱이 없다면                     | 다운로드 |
|                                  |                                                        |                                   |      |
| 이니안심서비스 상세설명 약관 카드사별 무이자 할 무이자 할 | 쇼핑 분쟁 조정(이용료 200원)<br>부분 가능 개월 수상이                     | 4)                                |      |
| 구·이사 날무·세치 더 결제내용에 동의하/          | 에상·합린, 제그, 이미, 전물, 근영개월가드<br>시면 다음버튼 영해주세요             |                                   |      |
| 취소                               | 다음                                                     |                                   |      |
| [결제]                             | [다음]버튼 🗄<br>하기] 버튼을 눌                                  | <br>클릭 후<br><sub>章</sub> 러 페이북 이동 |      |

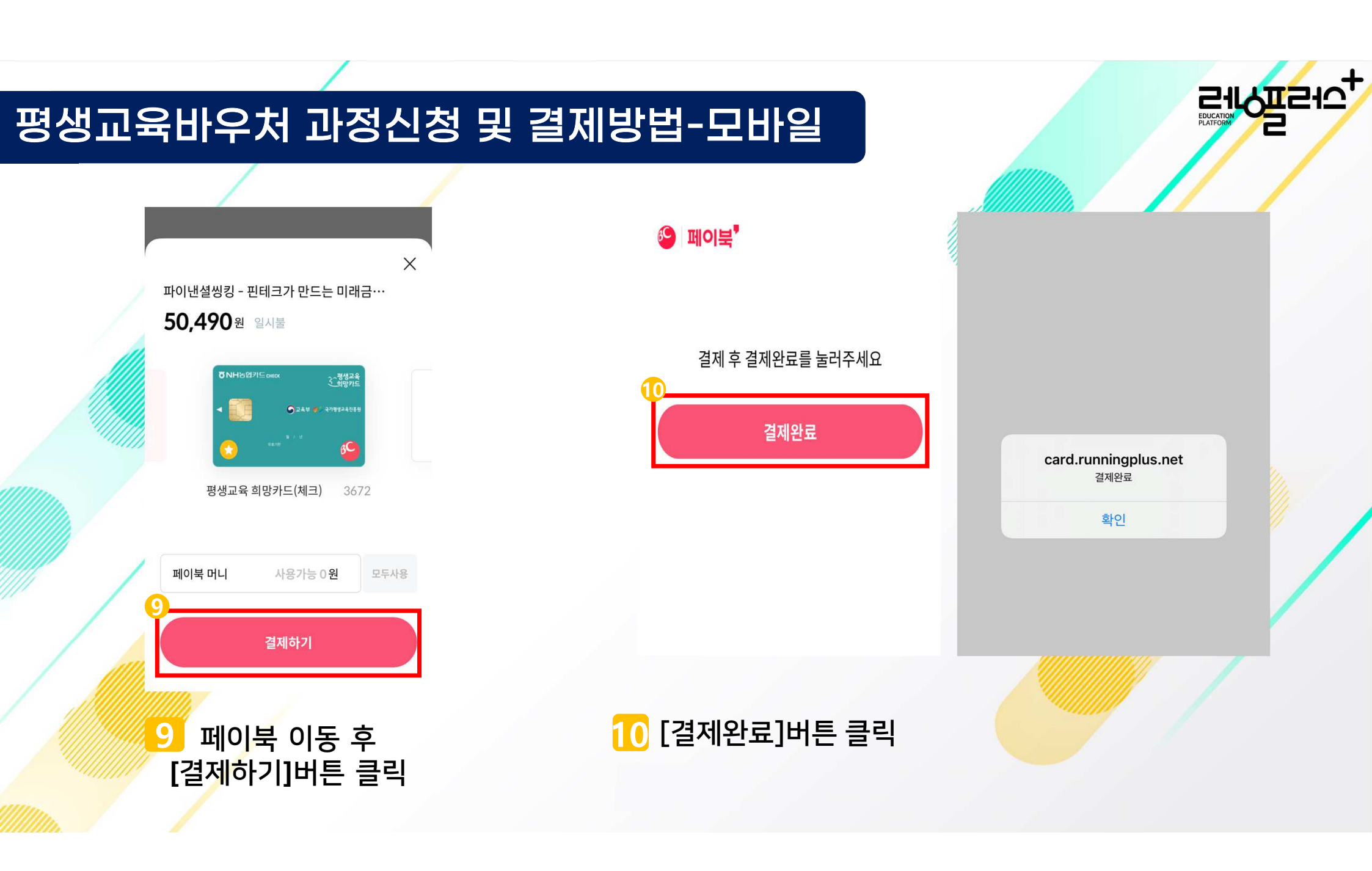

| < 수강신청 온 | MY   E                              |
|----------|-------------------------------------|
| 신청내역 확인  |                                     |
| 과정명      | 파이낸셜씽킹 - 핀테크가 만드는 미래금융<br>[NCS 비해당] |
| 구분       | 바우처                                 |
| 학습기간     | 2022-03-31 ~ 2022-04-30             |
| 도서       | 미신청                                 |
| 결제금액     |                                     |
| 교육비      | 50,490원                             |
| 도서금액     | (+)         0원                      |
| 결제금액     | (=) 50,490원                         |
| 결제정보     |                                     |
| 결제방식     | 카드                                  |
| 카드사      | вс                                  |
| 결제일시     | 2022-03-22 09:26:28                 |
| î 8 🙍    | 상담 🔔 알림 💽 나의학습실                     |
|          |                                     |

#### 11 수강신청 완료 화면에서 과정명/학습기간/결제금액 확인

# 결제화면에서 페이북 [다운로드]클릭 후 이동 또는 구글 앱스토어 / 앱스토어에 '페이북' 검색 후 다운로드

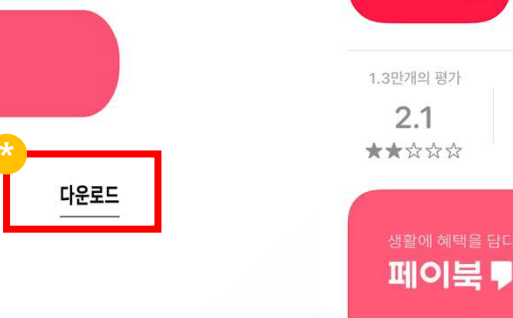

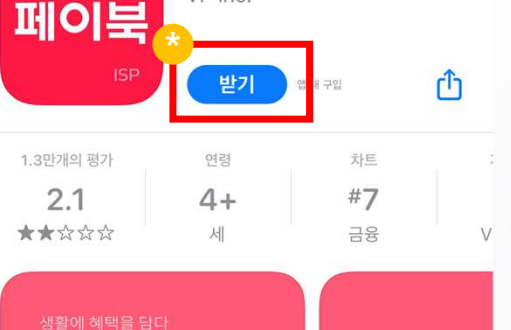

페이북/ISP VP Inc.

### ※ 페이북 앱 없을 시 필수 설치, 페이북 앱을 통해 결제 가능

< 투데이

평생교육바우처 과정신청 및 결제방법-모바일

결제하기

🤒 페이북

아직 페이북 앱이 없다면

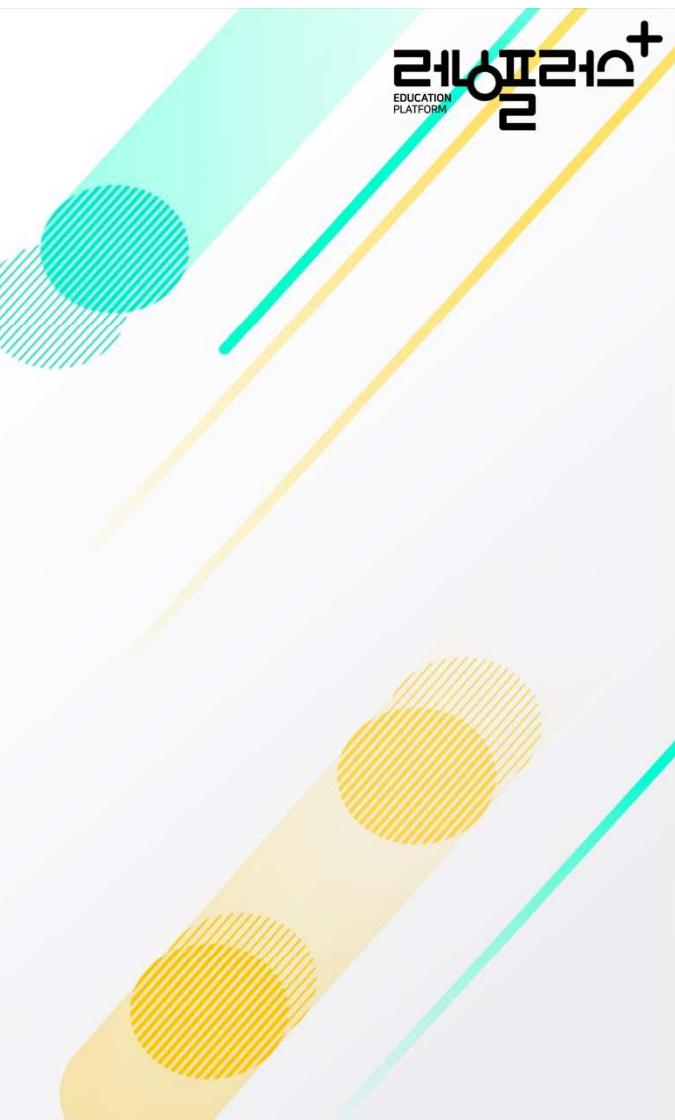

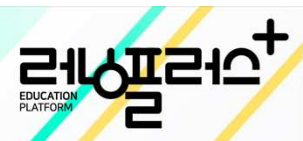

# 감사합니다.

고객지원센터 :1544-1499 (내선 1번) 평일 AM 9:00 ~ PM 6:00 주말, 공휴일 휴무

E-mail : runplus@daum.net